# Sibelius-lukion sähköisen kalenterisyötteen ja Wilma-työjärjestyksen tilaaminen omaan mobiililaitteeseen tai tietokoneella olevaan kalenteriin

Koulun verkkosivuilla näkyvän sähköisen kalenterin voi tilata mihin tahansa kalenteriohjelmaan hyödyntämällä verkkosivuilla näkyviä kalenterin osoitteita. Opiskelijoiden kalenterille on oma osoitteensa ja henkilökunnan kalenterille omansa. Eri laitteilla ja ohjelmilla tilaaminen tapahtuu hieman eri tavoin. Alla olevilla ohjeilla saat tapahtumakalenterin tilattua Google-kalenteriin sekä iPhone- ja Android-puhelimiin. Dokumentin lopussa on ohjeet Wilma-työjärjestyksen tilaamiseen.

### Koulun tapahtumakalenterin tilaaminen Google-kalenteriin (Android-laitteet)

1. Kirjaudu selaimella omalle Google-tilillesi (kalenteriin), jota käytät myös Android-puhelimellasi.

- 2. Avaa koulun nettisivujen kalenteri uuteen selaimen välilehteen.
- 3. Klikkaa kalenterin alareunassa olevaa +-näppäintä.

4. Hyväksy kalenterien tilaaminen vastaamalla kyllä. Jos haluat vain opiskelijoiden kalenterin itsellesi, poista rasti henkilökunnan kalenterin kohdalta. Nyt kalenteri näkyy omassa kalenterissasi. Kalenterin voi tilata myös kopioimalla kalenterin tilauslinkit ja lisäämällä ne Google-kalenteriin käsin. Tällöin mene kalenteriin. Klikkaa kohdasta "Muut kalenterit" +-näppäintä ja valitse "Tilaa". Liitä avautuvaan ikkunaan kalenterin osoite.

SIBELIUS-LUKIO » OPISKELU » KALENTERI

OPISKELU Kalenteri <u>Kielitarjonta</u> Tänään 🔨 🕨 maanantai, 12. elokuuta 🔻 Viikko Kuukausi Tapahtumat 💌 Kurssit maanantai, 12. elokuuta Kuorojen koelaulun 1. vaihe <u>Kalenteri</u> 11:00 Bändi-info juhlasalissa Lomakkeet tiistai, 13. elokuuta 08:15 Opiskelijan tuki Kuoroien koelauluien 1. vaihe 08:30 Opiskelijahuoltoryhmän kokous Ylioppilaskirjoitukset Sinfoniaorkesterin ja kamarimusiikin koesoitto 09:00 keskiviikko, 14. elokuuta Kansainvälisyys 14:40 Kuorojen koelaulujen 2. vaihe <u>Tasa-arvo ja yhdenvertaisuus</u> torstai, 15. elokuuta Rvhmänohiaaiat tarkistavat O ia K merkinnät Viimeinen ilmoittautumispäivä uusintakokeeseen 20.8.2019 10:45 Kuorojen koelaulujen 2. vaihe jatkuu perjantai, 16. elokuuta Opiskelijoiden uusintakokeeseen ilmoittautumisen tarkistus 11:00 Kuoroien koelaulu 3. vaihe tiistai, 20. elokuuta 16:30 Uusintakoe keskiviikko, 21. elokuuta 16:00 Fulbright-stipendiaattien tilaisuus torstai. 22. elokuuta 17:30 Ykkösten vanhempainilta perjantai, 23. elokuuta

#### Kalenterin tilaaminen

Tilaa kalenteri kopioimalla allaolevat linkit kalenteriohjelmaasi:

Stadin soudut Soutustadionilla

opiskelijat:

15:00

https://calendar.google.com/calendar/ical/sibeliuslukionopettajat%40gmail.com/public/basic.ics

henkilökunta:

https://calendar.google.com/calendar/ical/tbvsc4grj1mf6j0m1j1lkeur5s%40group.calendar.google.com/public/basic.ics

5. Mene vielä Android-laitteesi kalenterisovellukseen ja kytke päälle kalenterin synkronointi, jotta tapahtumat päivittyvät reaaliajassa. Tämä tapahtuu seuraavasti: Klikkaa vasemmasta yläkulmasta "Valikko" ja "Asetukset". Etsi luettelosta Sibelius-lukion tapahtumakalenteri ja klikkaa sitä. Avautuvasta ikkunasta kytke päälle "synkronointi". Kalenterin pitäisi nyt näkyä muiden kalenteriesi joukossa.

## Koulun tapahtumakalenterin tilaaminen iPhone- tai iPad-kalenteriin

1. Avaa koulun nettisivu selaimella ja mene kalenteri-sivulle.

2. Kopioi kalenterin alla oleva kalenterin tilausosoite. Jos haluat sekä opiskelijoiden että henkilökunnan kalenterin, on kumpikin tilattava erikseen.

|                                   |                                   | I                               |                          |             |   |
|-----------------------------------|-----------------------------------|---------------------------------|--------------------------|-------------|---|
| II elisa 奈                        |                                   | 14.32<br>⋒ hel.fi               | 1                        | 9 76 % 💻    |   |
| 16:00                             | Fulbright-s                       | tipendiaattie                   | en tilaisuus             |             |   |
| torstai, 22                       | 2. elokuuta                       |                                 |                          |             |   |
| 17:30                             | Ykkösten                          | vanhempain                      | ilta                     |             |   |
| neriantai                         | 23 elokuut:                       | •                               |                          |             |   |
| Kalenterin                        | tilaamine                         | en                              |                          |             |   |
| Tilaa kalent<br>kalenterioh       | eri kopioim<br>jelmaasi:          | nalla allaol                    | evat linkit              | t           |   |
| opiskelijat:                      |                                   | <u> </u>                        |                          |             |   |
| <br>https://calenda               | r.google.com/c                    | alendar/ical/s                  | ibeliuslukion            | opettajat%  | - |
| <br>40gmail.com/pu                | ublic/basic.ics                   |                                 |                          |             |   |
| henkilökunt                       | a:                                |                                 |                          |             |   |
| https://calenda<br>r5s%40group.ca | r.google.com/c<br>alendar.google. | alendar/ical/t<br>.com/public/b | bvsc4grj1mfi<br>asic.ics | 6j0m1j1lkeu |   |
|                                   |                                   |                                 |                          |             |   |
| 12.08.2019                        | 14:10                             |                                 | J                        | AA 🗹 f      |   |

3. Avaa laitteellasi "Asetukset" > "Salasanat ja tilit". Klikkaa "Tilit" > "Lisää tili".

| ••• elisa |                    | ୶ ଲା ୫୫ % 🔳     | 🖬 l elisa 🕈             | 7                        | 10.43      | ଏ ଲାଃ   | 7 % 🔳     |
|-----------|--------------------|-----------------|-------------------------|--------------------------|------------|---------|-----------|
|           | Asetukset          |                 | <                       | Salasa                   | anat ja ti | lit     |           |
|           | Salasanat ja tilit | $ \rightarrow $ |                         | Täytä sala               | sanat a    | utom.   |           |
|           | Sähköposti         | >               | TILIT                   |                          |            |         |           |
| 9         | Yhteystiedot       | >               | iCloud                  | <b>d</b><br>Drive, Yhtey | stiedot ja | 9 lisää | >         |
|           | Kalenteri          | >               | <b>Gmail</b><br>Mail, Y | hteystiedot,             | Kalenteri  | t       | >         |
|           | Muistiinpanot      | >               | Mail, Y                 | hteystiedot,             | Kalenteri  | t       | >         |
|           | Muistutukset       | >               | Mail                    |                          |            | I       | >         |
|           | Sanelin            | >               | Lisää                   | tili                     |            |         | $\supset$ |
|           | Viestit            | >               |                         |                          |            |         |           |
|           | FaceTime           | >               | Нае и                   | udet tiedo               | ot         | Pu      | sn >      |
|           |                    |                 |                         |                          |            |         |           |

4. Klikkaa "Muu" ja tämän jälkeen "Lisää tilattu kalenteri".

| n∥ elisa 🗢<br>🗸 Tilit | 10.43<br>Lisää tili | 1 🖓 87 % 🔳 | ıııl elisa 奈<br>くLisää tili | 10.43<br>Muu | ଏ ଲି୩ 87 % 🔳 |
|-----------------------|---------------------|------------|-----------------------------|--------------|--------------|
|                       | iClou               | ıd         | MAIL                        |              |              |
|                       |                     |            | Lisää sähk                  | öpostitili   | >            |
|                       | E 🛛 Exchan          | ge         | YHTEYSTIED                  | TOOT         |              |
|                       | Google              | <b>S</b>   | Lisää LDAI                  | P-tili       | >            |
|                       | YAHOC               | )!         | Lisää Card                  | IDAV-tili    | >            |
|                       | <b>A o I</b>        |            | KALENTERIT                  |              |              |
|                       | AUI.                |            | Lisää CalD                  | AV-tili      | >            |
| 0                     | Outlook.            | com        | Lisää tilatt                | u kalenteri  |              |
| <                     | Muu                 | $\supset$  |                             |              |              |

5. Liitä kohdassa 1 kopioimasi kalenterilinkki "Palvelin"-kenttään ja tallenna. Nyt kalenteritapahtumien pitäisi näkyä laitteesi kalenteriohjelmassa.

| •#I elisa | Ŷ   |   |       |       | 14.32 |         |       | G      | 76 %   | •                        | 📶 elisa 穼     | 14.32                   | 0 76 % 🔳       |
|-----------|-----|---|-------|-------|-------|---------|-------|--------|--------|--------------------------|---------------|-------------------------|----------------|
| Kum       | oa  |   |       | ٦     | Filau | s       |       | Se     | uraa   | ava                      | Kumoa         | Tilaus                  | Seuraava       |
|           |     |   |       |       |       |         |       |        |        |                          |               |                         |                |
| Palvel    | lin |   | ettaj | jat%4 | Ogma  | ail.cor | n/pub | olic/b | asic.i | CS                       | Palvelin      | calendar.google.com/c   | alendar/ical/s |
|           |     |   |       |       |       |         |       |        |        |                          | Kuvaus        | Sibelius-lukion tapahtu | makalenteri    |
|           |     |   |       |       |       |         |       |        |        |                          | Tunnus        | Valinnainen             |                |
|           |     |   |       |       |       |         |       |        |        |                          | Salasana      | Valinnainen             |                |
|           |     |   |       |       |       |         |       |        |        |                          | Käytä SSL:ä   | ä                       |                |
|           |     |   |       |       |       |         |       |        |        |                          | Poista hälyty | /kset                   | $\bigcirc$     |
|           |     |   |       |       |       |         |       |        |        |                          |               |                         |                |
|           |     |   |       |       |       |         |       |        |        |                          |               |                         |                |
| qv        | v   | е | r     | t     | У     | u       | i     | 0      | р      | å                        |               |                         |                |
| as        | 3   | d | f     | g     | h     | j       | k     | I      | ö      | ä                        |               |                         |                |
| Ŷ         |     | z | x     | С     | v     | b       | n     | m      |        | $\langle \times \rangle$ |               |                         |                |
| 123       | ۲   |   |       |       | 1     |         | .fi   | s      | ieura  | ava                      |               |                         |                |

## Wilma-työjärjestyksen tilaaminen kalenteriohjelmaan

Wilma-työjärjestyksen tilaamiseen tarvitset kalenteriosoitteen (aivan kuten koulun tapahtumakalenterinkin tilaamiseeen). Kalenteriosoitteen saat haettua seuraavasti:

- 1. Mene Wilman työjärjestys-sivulle.
- 2. Klikkaa "Tilaa"

|             |                                        |                                          |                           | 🖊 Siirry muokk                         | austilaar 🗹 Tila |  |
|-------------|----------------------------------------|------------------------------------------|---------------------------|----------------------------------------|------------------|--|
| 0           | Tämä on jakson ensimmä                 | inen kokonainen viikko. Huomaa, että j   | akso alkaa jo 08.08.2019. |                                        | $\sim$           |  |
| Pāivi<br>13 | ämäärä 🔇 🕥<br>.08.2019                 | Valitse jakso<br>1. jakso: 8.8.19 - 27 v |                           |                                        |                  |  |
|             | Ma 12.08.                              | Ti 13.08.                                | Ke 14.08.                 | To 15.08.                              | Pe 16.08.        |  |
| 08:15       | 7: Äl06.2 Kop 33<br>Sibelius-lukio     |                                          |                           |                                        |                  |  |
| 09:45       | 6: Äl04.4 Kop 44<br>???/Sibelius-lukio |                                          |                           |                                        |                  |  |
|             |                                        |                                          |                           |                                        |                  |  |
| 12:00       |                                        | 6: Äl04.4 Kop 44<br>???/Sibelius-lukio   |                           | 6: ÄIO4.4 Kop 44<br>???/Sibelius-lukio |                  |  |
| 13:30       |                                        | 7: Äl06.2 Kop 33<br>Sibelius-lukio       |                           | 7: ÄI06.2 Kop 33<br>Sibelius-lukio     |                  |  |
| 15:00       |                                        |                                          |                           |                                        |                  |  |
| 16:15       |                                        |                                          |                           |                                        |                  |  |

3. Avautuvasta ikkunasta kopioi kalenterin osoite.

4. Oletusarvoisesti kalenteritapahtumat haetaan tulevien 56 päivän osalta ja menneiden 28 päivän osalta. Tämä määritellään kalenterin osoitteen kohdissa p=28 (menneet päivät) ja f=56 (tulevat päivät). Jos haluat tilata kalenteritapahtumia pidemmältä tulevaisuudesta tai kauempaa menneisyydestä, muuta näitä lukuja. Maksimiarvo on 200 (päivää). Jos siis haluat hakea tapahtumat seuraavien 200 päivän osalta, muuta kohtaan f=56 luvun 56 tilalle 200.

https://wilma.edu.bei.fi/schedale/export/teachers/17766/Wilma.ics?token=0117766x9f9c6f1469dae280a2fe6 42782e849b4&p=28&f=56&tstamp=1565679806

5. Kopioi muokkaamasi kalenterin osoite ja tilaa se haluamaasi kalenteriin edellä olevien koulun tapahtumakalenterin tilausohjeiden mukaisesti.